# Manual de Usuario: Bóveda DMG

#### Introducción a la Bóveda DMG

¡Bienvenido a la Bóveda DMG! Tu puerta de entrada al emocionante universo de los cripto activos. Este manual interactivo te guiará paso a paso para que te conviertas en un socio inversionista y explores nuestra exclusiva biblioteca de cursos.

Nuestra plataforma es intuitiva y segura, diseñada para que gestiones tus inversiones y expandas tus conocimientos cripto con total confianza.

## 1. Acceso y Registro en la Bóveda DMG

El primer paso para unirte a la comunidad DMG es acceder a nuestra plataforma.

#### 1.1. Inicio de Sesión (Usuarios Existentes)

Si ya eres parte de nuestra familia, jes hora de entrar!

- 1. Dirígete a la página de inicio de sesión de la Bóveda DMG.
- 2. Introduce tu **nombre de usuario** o **correo electrónico** en el campo correspondiente.
- 3. Introduce tu contraseña en el campo de contraseña.
- 4. Haz clic en el botón "Ingresar" o "Iniciar Sesión".

¡Listo! Si tus credenciales son correctas, serás redirigido a tu panel de control personal.

#### **1.2. Registro (Nuevos Usuarios - Socio Fundador)**

¿Listo para ser un pionero? Regístrate y sé un socio fundador de DMG:

- En la página de inicio de sesión, busca y haz clic en el enlace o botón que dice "¿Eres nuevo? Regístrate para ser un socio fundador de DMG".
- 2. Rellena el formulario con tus datos: nombre, apellido, correo electrónico, nombre de usuario, contraseña y otros datos solicitados.
- 3. Lee y acepta los Términos y Condiciones y la Política de Privacidad.
- 4. Haz clic en "Registrarse" o "Crear Cuenta".
- 5. **Validación:** Es posible que recibas un correo de verificación. ¡Sigue las instrucciones para activar tu cuenta!

Una vez validado, ya podrás iniciar sesión.

## 2. Actualización de Perfil

¡Haz tu perfil único! Personaliza tu experiencia y mantén tus datos al día.

- 1. Desde tu panel de control, busca la sección "Mi Perfil" o "Configuración de Cuenta".
- 2. **Valida y actualiza tus datos:** Revisa tu información personal y haz los ajustes necesarios.
- 3. Sube tu foto o elige un avatar:
  - Busca la opción "Cambiar foto de perfil" o "Seleccionar avatar".
  - ¡Dale tu toque personal!
- 4. Guarda los cambios haciendo clic en "Actualizar Perfil" o "Guardar Cambios".

## 3. Configuración de un Medio de Pago (Billetera Cripto)

¡Prepara tus transacciones! Configura tu billetera cripto para operar de forma segura.

- 1. En tu panel de control, ve a la sección "Medios de Pago" o "Billeteras".
- 2. Haz clic en "Agregar nueva billetera" o "Configurar medio de pago".
- 3. Selecciona el tipo de criptomoneda o red (ej. USDT en Polygon).
- 4. Introduce la **dirección de tu billetera (Wallet Address)** con la máxima precisión. ¡Un error aquí puede significar la pérdida de fondos!
- 5. Añade cualquier información adicional (ej. nombre de la billetera).
- 6. Haz clic en "Guardar" o "Confirmar".
- 7. Podría requerir una verificación extra para tu seguridad.

#### 4. Elección de un Plan de Socio Inversionista

¡Tu camino hacia la inversión comienza aquí! Elige el plan que mejor se adapte a tus metas.

- 1. Desde tu panel, navega a la sección "Planes de Inversión" o "Hazte Socio".
- 2. Explora nuestros planes, cada uno con sus beneficios: valor, retorno, duración y acceso a cursos.
- 3. Compara y selecciona tu plan ideal.
- 4. Haz clic en "Ver Detalles" o "Elegir Plan" para continuar.

#### 5. Compra del Plan y Confirmación del Pago

¡Un paso más cerca de tu objetivo! Realiza la compra y espera la confirmación.

- 1. Después de elegir tu plan, serás dirigido a la página de compra.
- 2. Revisa los detalles: Confirma plan, valor y términos.
- 3. Selecciona tu método de pago: Elige tu billetera cripto configurada.
- 4. **Realiza el pago:** Transfiere el monto a la dirección de billetera proporcionada por la plataforma. ¡No olvides el **ID de la transacción (Transaction Hash)**!

- 5. **Completa el formulario de pago:** Rellena los datos para que el administrador verifique tu pago (monto, dirección de origen, Hash).
- 6. Haz clic en "Enviar para Confirmación" o "Confirmar Pago".
- 7. **Espera la confirmación:** Nuestro equipo revisará tu pago. Este proceso puede tomar un tiempo (horas o hasta 48 horas).
- 8. Recibirás una notificación una vez que tu pago sea confirmado y tu plan activado.

#### 6. Acceso a Cursos de Criptoactivos

¡El conocimiento es poder! Accede a nuestra valiosa biblioteca de cursos.

#### 📚 6.1. Acceso por Compra de Plan

Una vez que tu plan de socio esté activo, ¡tendrás acceso automático a cursos exclusivos!

- 1. Navega a la sección "Mis Cursos" o "Biblioteca de Cursos" en tu panel.
- 2. Aquí encontrarás los cursos a los que tienes acceso. ¡Haz clic y comienza a aprender!

#### 🛒 6.2. Acceso por Compra Directa o con Criptomoneda DMG

¿Quieres más? Adquiere cursos individuales a precios bajos o con tus tokens DMG.

- 1. Ve a la sección "Cursos" o "Tienda de Cursos".
- 2. Explora el catálogo, cada curso con su precio (en USD o DMG Token).
- 3. Haz clic en "Comprar Curso" o "Acceder".
- 4. Sigue las instrucciones para completar la compra.
- 5. Una vez confirmada, el curso se añadirá a tu sección "Mis Cursos".

# 📞 Soporte y Ayuda

¿Dudas? ¿Problemas? ¡Estamos aquí para ayudarte!

Si necesitas asistencia, no dudes en contactar a nuestro equipo de soporte a través de los canales disponibles en la plataforma (chat en vivo, correo electrónico de soporte, sección de preguntas frecuentes).

¡Gracias por ser parte de la comunidad DMG y por confiar en nosotros para tu viaje en el mundo cripto!